## UNIVERSIDADE DE SÃO PAULO Centro de Informática de São Carlos

## **Eudora**

1. No Eudora, selecione a opção Options..., no menu Tools.

| <u>File Edit Mailbox M</u> essage | T <u>r</u> ansfer | <u>S</u> pecial | <u>T</u> ools                         | <u>W</u> indow                                      | <u>H</u> elp         |
|-----------------------------------|-------------------|-----------------|---------------------------------------|-----------------------------------------------------|----------------------|
| 1 🖉 🚝 🙎                           | <b>&gt;</b> 🔁     |                 | Filte<br>Filte                        | rs<br>r Report                                      |                      |
| ∑ x<br>Eudora                     |                   |                 | Mail<br>File<br>Stati<br>Sign<br>Pers | lboxes<br>Browser<br>ionery<br>latures<br>onalities |                      |
| ii⊇ Recent                        |                   |                 | Task<br>Task                          | c Status<br>c Errors                                |                      |
|                                   |                   |                 | Add<br>Dire<br>Link                   | ress Book<br>ctory Servic<br>History                | Ctrl+L<br>tes Ctrl+Y |
|                                   |                   |                 | Stati                                 | istics                                              |                      |
|                                   |                   |                 | Rese                                  | et Tools                                            |                      |
|                                   |                   |                 | 🗟 esp                                 | Groups                                              |                      |
|                                   | _                 |                 | Opti                                  | ions                                                |                      |

 Na janela Options, em Category (lado esquerdo), selecione Getting Started. No lado direito preencha os seguintes campos: Real name, com o seu nome completo, Email address, com o seu e-mail, Mail server (Incoming), digite pop.sc.usp.br, User name, digite o seu e-mail e, finalmente, em SMTP Server (Outgoing), digite smtp.sc.usp.br. Selecione o campo Allow authentication. Eudora

| Options         | ? ×                     |
|-----------------|-------------------------|
| Category:       |                         |
| 53              | Real name:              |
| <u> </u>        | Nome do Usuário         |
| Getting Started | Email address:          |
|                 |                         |
|                 | usuario@sc.usp.br       |
| Checking Mail   | Mail Server (Incoming): |
|                 | pop.sc.usp.br           |
| Incoming Mail   | User Name:              |
|                 | usuario@sc.usp.br       |
| Sending Mail    | SMTP Server (Outgoing): |
|                 | smtp.sc.usp.br          |
| Composing Mail  | Allow authentication    |
| <b>\$</b>       |                         |
| Internet Dialup | T OK Cancel Help        |

3. Selecione Checking Mail no lado esquerdo, em Category. No lado direito, selecione Never em Securte Sockets when Receiving.

| Options         |   | ? ×                                                                                                    |
|-----------------|---|----------------------------------------------------------------------------------------------------|
| Category:       | • | Mail Server:                                                                                                    |
| Getting Started | Ξ | pop.sc.usp.br                                                                                                    |
| Checking Mail   |   | usuario@sc.usp.br                                                                                                    |
| 2               |   | Check for mail every 0 minute(s) Don't check without a network connection                                                       |
|                 |   | <ul> <li>Don't check when using battery</li> <li>Send on check</li> </ul>                                                       |
| Sending Mail    |   | Secure Sockets when Receiving           Never <ul> <li>Last SSL Info</li> <li>Info</li> </ul> <ul> <li>Last SSL Info</li> </ul> |
| Composing Mail  |   |                                                                                                    |
| <b>\$</b>       |   |                                                                                                    |
| Internet Dialup | Ŧ | OK Cancel Help                                                                                                    |

4. Selecione **Incoming Mail** no lado esquerdo, em **Category**. No lado direito, selecione a opção **Passwords** em **Authentication style**.

Eudora

| Options                                                                                                    | ?                                          |
|----------------------------------------------------------------------------------------------------|--------------------------------------------|
| <u>C</u> ategory:                                                                                                    |                                            |
| , De la companya de la companya de l | Server configuration:      POP     IMAP    |
| Getting Started                                                                                                    | E Leave mail on server                     |
|                                                                                                    | Delete from server after 0 day(s)          |
| Checking Mail                                                                                                    | Delete from server when emptied from Trash |
| 2                                                                                                    |                                            |
| Incoming Mail                                                                                                    | Skip messages over 40 K in size            |
|                                                                                                    | Offline                                    |
| Sending Mail                                                                                                    |                                            |
| Composing Mail                                                                                                    | Authentication style:                      |
|                                                                                                    | Passwords                                  |
|                                                                                                    | © APOP © RPA                               |
| Internet Dialup                                                                                                    | T OK Cancel Help                           |

 Selecione Sending Mail no lado esquerdo, em Category. No lado direito, selecione as opções Allow authentication e Use submission port (587), e selecione Never em Secure Sockets when Sending. Pressione então o botão OK.

| Options         | ?                                       |
|-----------------|-----------------------------------------|
| Category:       |                                         |
| 50              | Email address:                          |
|                 | usuario@sc.usp.br                       |
| Getting Started | Domain to add to unqualified addresses: |
|                 |                                         |
| Checking Mail   | SMTP server:                            |
| 2               | smtp.sc.usp.br                          |
| Incoming Mail   | SMTP Relay Personality: None 🔻          |
| R.              | Allow authentication                    |
| Sending Mail    |                                         |
|                 | V Send of Cleck                         |
|                 | Segure Sedicts when Sending             |
| Composing Mail  |                                         |
| <b>\$</b>       |                                         |
| Internet Dialup | OK Cancel Help                          |

- a. Para versões anteriores a 6.2.3.4, a opção **Use submission port (587)** não existe. Para funcionar, utilize o seguinte artifício:
  - i. Localize o arquivo **esoteric.epi**, que normalmente está instalado em C:\Arquivos de Programas\Qualcomm\Eudora\extrastuff
  - ii. Copie o arquivo para o diretório principal do Eudora (C:\Arquivos de

Eudora

## Programas\Qualcomm\Eudora)

- iii. Inicialize o Eudora
- iv. Selecione a opção **Options...**, no menu **Tools**.
- v. Na janela **Options**, em **Category**, selecione **Ports**. No lado direito, no campo **SMTP Port(25)**, digite **587**.

| Options            | ? 🔀                                 |
|--------------------|-------------------------------------|
| Category:          |                                     |
|                    | SMTP Port (25) : 587                |
| Logging            | POP Port (110) :                    |
|                    | IMAP Port (143) : 143               |
| Task/Error windows | ACAP Port (674) :                   |
| <b>*</b>           | Eudora Password Change Port (106) : |
| Sending Mail+      |                                     |
| RAS Prefs          |                                     |
| Ŧ                  |                                     |
| Threading          |                                     |
|                    |                                     |
| Ports 🗸            | OK Cancel Help                      |

vi. Pressione o botão OK.